# YASKAWA Electric Corporation High Speed Ethernet Server Driver

Supported version TOP Design Studio

V1.4.2 or higher

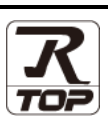

### CONTENTS

We would like to thank our customers for using M2I's "Touch Operation Panel (M2I TOP) Series". Read this manual and familiarize yourself with the connection method and procedures of the "TOP and external device".

### 1. System configuration Page 2

Describes the devices required for connection, the setting of each device, cables, and configurable systems.

### 2. External device selection Page 3

Select a TOP model and an external device.

#### **3.** TOP communication setting Page 4

Describes how to set the TOP communication.

#### 4. External device setting Page 10

Describes how to set up communication for external devices.

#### **5.** Supported addresses

#### Page 11

Refer to this section to check the addresses which can communicate with an external device.

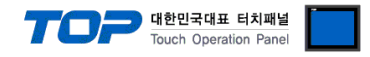

# 1. System configuration

The system configuration of TOP and "YASKAWA Electric Corp. – High Speed Ethernet Server" is as follows:

| Series | CPU    | Link I/F                        | Communication<br>method | Communication<br>setting | Cable                     |
|--------|--------|---------------------------------|-------------------------|--------------------------|---------------------------|
| DX200  | DX200  | LAN port on the controller      | Ethernet (UDP)          | 3. TOP                   |                           |
| DX100  | DX100  | LAN port on the controller      | Ethernet (UDP)          | communication            | Twisted pair              |
| FS100  | FS100  | Ethernet port on the controller | Ethernet (UDP)          | setting                  | Cable <sup>*Note 1)</sup> |
| DX200  | DX200  | LAN port on the controller      | Ethernet (UDP)          | 4. External device       | Cabie                     |
| FS100L | FS100L | Ethernet port on the controller | Ethernet (UDP)          | setting                  |                           |

\*Note 1) Twisted pair cable

- Refer to STP (Shielded Twisted Pair Cable) or UTP (Unshielded Twisted Pair Cable) Category 3, 4, 5.

- Depending on the network configuration, you can connect to components such as the hub and transceiver, and in this case, use a direct cable.

■ Connectable configuration

• 1:1 connection (one TOP and one external device) connection

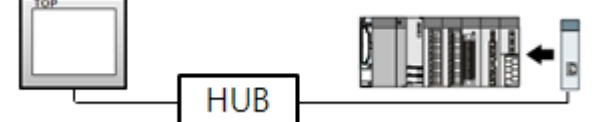

• 1:N connection (one TOP and multiple external devices) connection

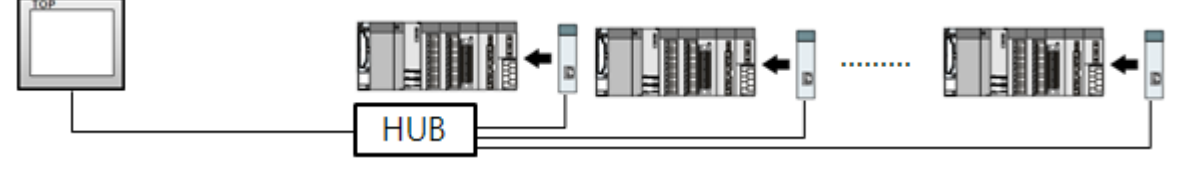

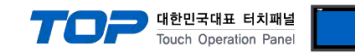

### 2. External device selection

■ Select a TOP model and a port, and then select an external device.

| PLC select [Ethernet]  Filter : [Al]  Vendor  Model  M2I Corporation  MITSUBISHI Electric Corporation  OMRON Industrial Automation  L Industrial Automation  L Industrial Factors                                                                                                    | ndor  |  |
|----------------------------------------------------------------------------------------------------|-------|--|
| Filter:       [All]       Search: <ul> <li>             Model</li> <li>Vendor</li> <li>Model</li> <li>Vendor</li> <li>Model</li> <li>Model</li> <li>Model</li> <li>Mp900</li> <li>Mp2000</li> <li>Mp2000</li> <li>Mp3000</li> <li>Is Industrial Automation</li> </ul>                                                                                                    | ndor  |  |
| Model     Model       Model     @ Model       M2I Corporation     Image: Corporation       MITISUBISHI Electric Corporation     Image: Corporation       OMRON Industrial Automation     Image: Corporation       Image: Corporation     Image: Corporation       Image: Corporation     Image: Corporation       Image                                                                                                    | ndor  |  |
| Vendor Model<br>M2I Corporation<br>MITSUBISHI Electric Corporation<br>OMRON Industrial Automation<br>I S Tatkatical Custome<br>Mp3000<br>Mp3000<br>Mp300<br>Mp3000<br>Mp300<br>Mp3000<br>Mp3000<br>Mp3000<br>Mp300<br>M |       |  |
| M2I Corporation App900<br>MITSUBISHI Electric Corporation<br>OMRON Industrial Automation<br>U.S. Tada atrial Sustaina<br>Mp3000                                                                                                    |       |  |
| MITSUBISHI Electric Corporation Mp2000 OMRON Industrial Automation Mp3000                                                                                                    |       |  |
| OMRON Industrial Automation                                                                                                    |       |  |
| IS Technicial Sustain                                                                                                    |       |  |
| Lo industrial systems                                                                                                    |       |  |
| MODBUS Organization                                                                                                    |       |  |
| STEMENS AG                                                                                                    |       |  |
| Declaration Declaration                                                                                                    |       |  |
|                                                                                                    |       |  |
| GE Panue Automátion                                                                                                    |       |  |
| PANASONIC Electric Works                                                                                                    |       |  |
| YASKAWA Electric Corporation                                                                                                    |       |  |
| YOKOGAWA Electric Corporation                                                                                                    |       |  |
| Schneider Electric Industries                                                                                                    |       |  |
| KDT Systems                                                                                                    |       |  |
| RS Automation                                                                                                    |       |  |
| A Rack Next X C                                                                                                    | ancel |  |
|                                                                                                    |       |  |
| Select Device                                                                                                    |       |  |
| PLC Setting[ High Speed Ethernet Server ]                                                                                                    |       |  |
| Alias Name : PLC1 Bind IP : Auto V                                                                                                    |       |  |
| Interface : Ethernet                                                                                                    |       |  |
| Interface : Ethernet                                                                                                    |       |  |
| Interface : Ethernet  Protocol : High Speed Ethernet Serve  Comm Man                                                                                                    | ual   |  |
| Interface : Ethernet  Protocol : High Speed Ethernet Serve  Comm Manu String Save Mode : First LH HL Change                                                                                                    | ual   |  |
| Interface : Ethernet  Protocol : High Speed Ethernet Serve  Comm Manu String Save Mode : Frst LH HL Change Use Redundancy                                                                                                    | ual   |  |
| Interface : Ethernet  Protocol : High Speed Ethernet Serve  Comm Manu String Save Mode : First LH HL Change Use Redundancy Operate Condition : AND                                                                                                    | ual   |  |
| Interface : Ethernet  Protocol : High Speed Ethernet Serve  Comm Manu String Save Mode : First LH HL Change Use Redundancy Operate Condition : AND Change Condition : ImeOut Condition : Sec (Second) Condition                                                                                                    | ual   |  |
| Interface : Ethernet  Protocol : High Speed Ethernet Serve  Comm Manu String Save Mode : Frst LH HL Change Use Redundancy Operate Condition : AND Change Condition : TimeOut  Change Condition Edit                                                                                                    | ual   |  |
| Interface : Ethernet  Protocol : High Speed Ethernet Serve  Comm Mana String Save Mode : First LH HL Change Use Redundancy Operate Condition : AND  Change Condition : AND  Change Condition Edit Primary Opton                                                                                                    | ual   |  |
| Interface : Ethernet  Protocol : High Speed Ethernet Servi  String Save Mode : First LH HL Change Use Redundancy Operate Condition : AND  Change Condition : AND  Change Condition : Condition Primary Option IP 192  168  255  1                                                                                                    | ual   |  |
| Interface : Ethernet  Protocol : High Speed Ethernet Serve  Comm Manu String Save Mode : First LH HL Change Use Redundancy Operate Condition : AND  Change Condition : TimeOut 5  (Second) Condition Edit  Primary Option IP  192  168  255  1  Ethernet Protocol UDP                                                                                                    | ual   |  |
| Interface : Ethernet  Protocol : High Speed Ethernet Serve  Comm Manu String Save Mode : First LH HL Change Use Redundancy Operate Condition : AND Change Condition : AND Change Condition : TimeOut Condition Edit Primary Option IP 192 168 255 1 Change Ethernet Protocol UDP Port 10040                                                                                                    | ual   |  |
| Interface : Ethernet V<br>Protocci : High Speed Ethernet Serve Comm Manu<br>String Save Mode : Frst LH HL Change<br>Use Redundancy<br>Operate Condition : AND<br>Change Condition : TimeOut 5 C (Second)<br>Condition Edit<br>Primary Option<br>IP 192 I 168 255 1 E<br>Ethernet Protocol UDP<br>Port 10040 msec                                                                                                    | ual   |  |
| Interface : Ethernet V<br>Protocol : High Speed Ethernet Serve V<br>String Save Mode : First LH HL Change<br>Use Redundancy<br>Operate Condition : AND<br>Change Condition : TimeOut 5 (Second)<br>Condition Edit<br>Primary Option<br>IP 192 168 255 1 2<br>Ethernet Protocol UDP V<br>Port 10040 1<br>Timeout 300 1 msec<br>Send Wait 0 msec                                                                                                    | ual   |  |
| Interface : Ethernet V<br>Protocol : High Speed Ethernet Serve V<br>String Save Mode : First LH HL Change<br>Use Redundancy<br>Operate Condition : AND C<br>Change Condition : TimeOut 5 (Second)<br>Change Condition Edit<br>Primary Option<br>IP 192 168 255 1 2<br>Ethernet Protocol UDP V<br>Port 10040 msec<br>Send Wait 0 msec<br>Retry 5 1                                                                                                    | ual   |  |
| Interface :       Ethernet       ✓         Protocol :       High Speed Ethernet Serve ✓       Comm Mana         String Save Mode :       First LH HL       Change         Use Redundancy       Operate Condition :       AND       ✓         Change Condition :       AND       ✓       ✓         Change Condition :       ImeOut       5 ♦ (Second)       Edit         Primary Option       III       IIII       Edit       ✓         Port       192 ♥ 168 ♥ 255 ♥ 1 ♥       IIIIIIIIIIIIIIIIIIIIIIIIIIIIIIIIIIII                                                                                                    | ual   |  |
| Interface : Ethernet<br>Protocol : High Speed Ethernet Serve Comm Manu<br>String Save Mode : First LH HL Change<br>Use Redundancy<br>Operate Condition : MD<br>Change Condition : TimeOut 5 \$ (Second)<br>Condition Edit<br>Primary Option<br>IP 192 \$ 168 \$ 255 1 \$<br>Ethernet Protocol UDP<br>Port 10040 \$<br>Timeout 300 \$ msec<br>Send Wait 0 \$ msec<br>Retry 5 \$                                                                                                    | ual   |  |
| Interface:       Ethernet       ✓         Protocol:       High Speed Ethernet Server       Comm Mana         String Save Mode:       First LH HL       Change         Operate Condition:       AND       ✓         Change Condition:       ImeOut       5 ♀ (Second)         Ethernet Protocol       UDP       ✓         Port       192 ♥ 168 ♥ 255 ♥ 1 ♥       1 ♥         Ethernet Protocol       UDP       ✓         Port       10040 ♥       msec         Send Wait       0 ♥ msec       msec         Retry       5 ♥ ♥       1 ♥                                                                                                    | ual   |  |

| Settings        |        | Contents                                                            |                                                                                                    |                                 |  |
|-----------------|--------|---------------------------------------------------------------------|----------------------------------------------------------------------------------------------------|---------------------------------|--|
| ТОР             | Model  | Check the TOP display and process to select the touch model.        |                                                                                                    |                                 |  |
| External device | Vendor | Select the vendor of the externa<br>Please select "YASKAWA Electric | elect the vendor of the external device to be connected to TOP.<br>Please select "YASKAWA Electric Corporation". |                                 |  |
|                 | PLC    | Select the external device to be                                    | connected to the TOP.                                                                                            |                                 |  |
|                 |        | Model                                                               | Interface                                                                                                    | Protocol                        |  |
|                 |        | High Speed Ethernet Server                                          | Ethernet                                                                                                    | High Speed Ethernet Server      |  |
|                 |        | Please check the system config<br>connect is a model whose syste    | guration in Chapter 1 to see if<br>em can be configured.                                                         | the external device you want to |  |

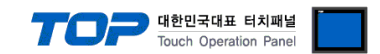

# 3. TOP communication setting

The communication can be set in TOP Design Studio or TOP main menu. The communication should be set in the same way as that of the external device.

#### 3.1 Communication setting in TOP Design Studio

#### (1) Communication interface setting

- [Project > Project Property > TOP Setting] → [Project Option > "Use HMI Setup" Check > Edit > Ethernet]
  - Set the TOP communication interface in TOP Design Studio. Project Option Х Change HMI[H] W Add PLC [A] T Change PLC[C] X Delete PLC[D] TOP Setting Date / Time Sync. Screen Option Unit Convert Option Module Setting Project Option Screen Change HmiSetup Global Lock & Touch Proj Splash PLC Buffer Sync. FieldBus (0) RFID (0) 🗹 Use HMI Setup Carl Device Setting Initialization Edit - COM1 (0) Project Setting HMIDisable=0 Project Name=New project Start Mode=Menu Start Soreen No. = 1 Latch Use=0 Latch Set=0~0 Communication Error Message=0 USBErrorMessage=0 - COM2 (0) 🗑 COM3 (0) Ethernet (1) Ethernet (1)
     PLC1 : High Speed Ether
     Wireless (0)
     USBDevice (0) Message=1 sage=1 orageErrorM Control Panel System 🔤 Devices Ethernet × Port Ethernet Port : ETH1 - 0 • 1 ~ Link Speed : Auto Ŧ PLC Security Date/Time MAC Address : 00:00:00:00:00:00 IP Address : 192.168.0.50 Subnet Mask : 255.255.255.0 Gateway : 192.168.0.1 . 9  $\checkmark$  $\checkmark$ 🗹 Default Gateway Ethernet HDMI Serial DNS (1) :[ DNS (2) :[ Ethernet Primary IP : 192.168.0.50 ÷  $\checkmark$ /Ping Cable Status : Diagnost ic File Ping Manager Bridge Mode : 🗌 Use Bridge Check duplicate Apply Cancel

| Items                      | ТОР            | External device | Remarks |
|----------------------------|----------------|-----------------|---------|
| IP Address*Note 1) Note 2) | 192.168.255.50 | 192.168.255.1   |         |
| Subnet Mask                | 255.255.255.0  | 255.255.255.0   |         |
| Gateway                    | 192.168.0.1    | 192.168.0.1     |         |

\*Note 1) The network addresses of the TOP and the external device (the first three digits of the IP, <u>192</u>. 168.0. 0) should match.

\*Note 2) Do not use duplicate IP addresses over the same network.

\* The above settings are examples recommended by the company.

| Items                                                                                                    |  | Description                                                                       |
|----------------------------------------------------------------------------------------------------|--|-----------------------------------------------------------------------------------|
| IP Address                                                                                                    |  | Set an IP address to be used by the TOP to use over the network.                  |
| Subnet Mask                                                                                                    |  | Enter the subnet mask of the network.                                             |
| Gateway                                                                                                    |  | Enter the gateway of the network.                                                 |
| The default IP for each series is as follows.<br>– DX100, 200 Series: 192.168.255.1<br>– ES100 Series: 10.0.0.2 |  | t IP for each series is as follows.<br>200 Series: 192.168.255.1<br>pries: 10.0.2 |

– Port number: 10040

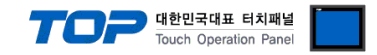

#### (2) Communication option setting

- [Project > Project Property > Device Setting > ETHERNET > "PLC1 : High Speed Ethernet Server"]
  - Set the options of the High Speed Ethernet Server communication driver in TOP Design Studio.

| Project Option                                                                                                    |       | ×         |
|----------------------------------------------------------------------------------------------------|-------|-----------|
| Change HMI[H] Add PLC [A] TI Change PLC[C] Chete PLC[D]                                                                                                    |       |           |
| PLC Setting High Speed Ethernet Server ]<br>Alas Name : PLC :<br>Alas Name : PLC :<br>Bind IP : Auto ¥<br>Alas Name : PLC :<br>Device Setting<br>COM1 (0)<br>CO20 (0)<br>CO20 (0)<br>CO2 |       | mm Manual |
|                                                                                                    | Apply | Close     |

| Items             | Settings                                                                                  | Remarks               |
|-------------------|-------------------------------------------------------------------------------------------|-----------------------|
| Interface         | Select "Ethernet".                                                                        | Refer to "2. External |
| Protocol          | Select "High Speed Ethernet Server".                                                      | device selection".    |
| IP                | Enter the IP address of the external device.                                              |                       |
| Ethernet Protocol | ocol Select the Ethernet protocol between the TOP and an external device.                 |                       |
| Port              | Port Enter the Ethernet communication port number of an external device.                  |                       |
| TimeOut (ms)      | Set the time for the TOP to wait for a response from an external device.                  |                       |
| SendWait (ms)     | Vait (ms) Set the waiting time between TOP's receiving a response from an external device |                       |
|                   | and sending the next command request.                                                     |                       |

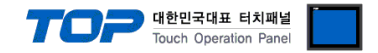

#### 3.2. Communication setting in TOP

\* This is a setting method when "Use HMI Setup" in the setting items in "3.1 TOP Design Studio" is not checked.

■ Touch the top of the TOP screen and <u>drag</u> it down. Touch "EXIT" in the pop-up window to go to the main screen.

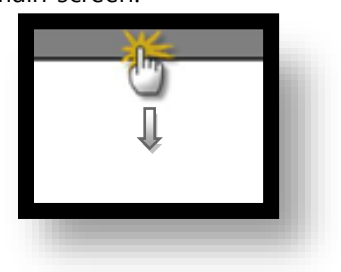

#### (1) Communication interface setting

■ [Main Screen > Control Panel > Ethernet]

|                | Ō               | Ethernet ×                                                    | ×                |
|----------------|-----------------|---------------------------------------------------------------|------------------|
| Bup            | 🔯 System        | Port<br>Ethernet Port : ETH1 • 0 •                            | Option           |
|                |                 | Link Speed : Auto                                             | 1)               |
| MIC            | PLC Se          | MAC Address : 00:15:1D:05:38:C5<br>IP Address : 192.168.0.100 | Sound            |
| VNC<br>Viewer  |                 | Subnet Mask : 255.255.255.0<br>Gateway : 192.168.0.1          |                  |
|                | Ethernet S      | DNS (1)                                                       | Wi-Fi            |
|                |                 | DNS (2) :                                                     |                  |
| Screen<br>shot | HTIN            | Ethernet<br>Primary IP : 192.168.0.100 -                      |                  |
|                | Diagnostic<br>M | Cable Status : ETH1 Connected                                 | MRAM<br>Analysis |
|                |                 | Bridge Mode : Use Bridge                                      |                  |
|                | [System]        | Check duplicate Apply Cancel                                  | Close            |

| Items                      | ТОР            | External device | Remarks |
|----------------------------|----------------|-----------------|---------|
| IP Address*Note 1) Note 2) | 192.168.255.50 | 192.168.255.1   |         |
| Subnet Mask                | 255.255.255.0  | 255.255.255.0   |         |
| Gateway                    | 192.168.0.1    | 192.168.0.1     |         |

\*Note 1) The network addresses of the TOP and the external device (the first three digits of the IP, <u>192</u>. <u>168</u>. <u>0</u>. 0) should match.

\*Note 2) Do not use duplicate IP addresses over the same network.

\* The above settings are examples recommended by the company.

| Items       | Description                                                      |
|-------------|------------------------------------------------------------------|
| IP Address  | Set an IP address to be used by the TOP to use over the network. |
| Subnet Mask | Enter the subnet mask of the network.                            |
| Gateway     | Enter the gateway of the network.                                |

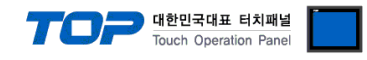

#### (2) Communication option setting

■ [Main Screen > Control Panel > PLC]

|                             | 8                                                                               | _                                                                         |                                                                                                    |                      |
|-----------------------------|---------------------------------------------------------------------------------|---------------------------------------------------------------------------|----------------------------------------------------------------------------------------------------|----------------------|
| Run<br>Run<br>VNC<br>Viewer | Syste<br>Syste<br>PLC<br>Ethernet                                               | Driver(ETH)<br>Interface<br>Protocol<br>Bind IP<br>IP<br>Ethernet<br>Port | PLC<br>PLC1(High Speed Ethernet Server) •<br>Ethernet •<br>High Speed Ethernet •<br>Auto •<br>192 • 168 • 255 • 1 •<br>UDP •<br>10040 • | ×                    |
| Screen                      | Diagnost ic                                                                     | Timeout<br>Send Wait<br>Retry<br>Diagnostic                               | 300 🗣 msec<br>0 🗣 msec<br>5 🗣<br>Ping Test Apply                                                                                        | Cancel               |
| Items                       | Settings                                                                        |                                                                           |                                                                                                    | Remarks              |
| Interface                   | Select "Etherne                                                                 | t".                                                                       |                                                                                                    | Refer to "2. Externa |
| Protocol                    | Select "High Speed Ethernet Server".                                            |                                                                           | device selection".                                                                                                    |                      |
| IP                          | Enter the IP address of the external device.                                    |                                                                           |                                                                                                    |                      |
| Ethernet Protocol           | Select the Ethernet protocol between the TOP and an external device.            |                                                                           |                                                                                                    |                      |
| Port                        | Enter the Ethernet communication port number of an external device.             |                                                                           |                                                                                                    |                      |
| TimeOut (ms)                | Set the time for the TOP to wait for a response from an external device.        |                                                                           |                                                                                                    |                      |
| SendWait (ms)               | Set the waiting time between TOP's receiving a response from an external device |                                                                           |                                                                                                    |                      |

and sending the next command request.

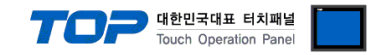

#### **3.3 Communication diagnostics**

■ Check the interface setting status between the TOP and an external device.

- Touch the top of the TOP screen and drag it down. Touch "EXIT" in the pop-up window to go to the main screen.
- Check if the ETH port settings you want to use in [Control Panel > Ethernet] are the same as those of the external device.
- Diagnosis of whether the port communication is normal or not
- Touch "Communication diagnostics" in [Control Panel > PLC].
- The Diagnostics dialog box pops up on the screen and determines the diagnostic status.

| ОК             | Communication setting normal                                                                             |
|----------------|----------------------------------------------------------------------------------------------------|
| Time Out Error | Communication setting abnormal                                                                           |
|                | - Check the cable, TOP, and external device setting status. (Reference: Communication diagnostics sheet) |

Communication diagnostics sheet

- If there is a problem with the communication connection with an external terminal, please check the settings in the sheet below.

| Items           | Contents                                                      |                              | Check |                            | Remarks                                                                                     |  |
|-----------------|---------------------------------------------------------------|------------------------------|-------|----------------------------|---------------------------------------------------------------------------------------------|--|
| System          | How to connect the system                                     |                              | OK    | NG                         | 1 Custom configuration                                                                      |  |
| configuration   | Connection cable name                                         |                              | OK    | NG                         | 1. System configuration                                                                     |  |
| ТОР             | Version information                                           |                              | OK    | NG                         |                                                                                             |  |
|                 | Port in use<br>Driver name                                    |                              | OK    | NG                         |                                                                                             |  |
|                 |                                                               |                              | OK    | NG                         |                                                                                             |  |
|                 | Other detailed settings                                       | Other detailed settings      |       |                            |                                                                                             |  |
|                 | Relative prefix                                               | Project setting              | OK    | NG                         | 2. External device selection                                                                |  |
|                 |                                                               | Communication<br>diagnostics | ОК    | NG                         | 3. Communication setting                                                                    |  |
|                 | Ethernet port setting                                         | IP Address                   | OK    | NG                         |                                                                                             |  |
|                 |                                                               | Subnet Mask                  | OK    | NG                         |                                                                                             |  |
|                 |                                                               | Gateway                      | OK    | NG                         |                                                                                             |  |
| External device | rnal device CPU name<br>Communication port name (module name) |                              | OK    | NG                         |                                                                                             |  |
|                 |                                                               |                              | OK    | NG                         |                                                                                             |  |
|                 | Protocol (mode)                                               | OK                           | NG    |                            |                                                                                             |  |
|                 | Setup Prefix                                                  | OK                           | NG    | 4 External device cotting  |                                                                                             |  |
|                 | Other detailed settings                                       | OK                           | NG    | 4. External device setting |                                                                                             |  |
|                 | Ethernet port setting                                         | IP Address                   | OK    | NG                         |                                                                                             |  |
|                 |                                                               | Subnet Mask                  | ОК    | NG                         |                                                                                             |  |
|                 |                                                               | Gateway                      | OK    | NG                         |                                                                                             |  |
|                 | Check address range                                           |                              | ОК    | NG                         | <u>5. Supported addresses</u><br>(For details, please refer to the PLC<br>vendor's manual.) |  |

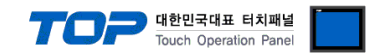

## 4. External device setting

Set as below using "Browser". For more detailed setting method than that described in this example, refer to the PLC user manual.

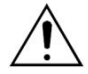

Do not use duplicate IP addresses over the same network.

#### (2) External device setting

Set as below using "YASKAWA MOTOMAN". For more detailed setting method than that described in this example, refer to the YASKAWA user manual.

Check the configured IP using the following method.

- From "security mode", change to "management mode".
- From the main menu, go to [SYSTEM INFO] -> [NETWORK SERVICE] to check the network settings.

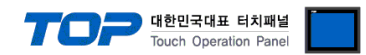

# 5. Supported addresses

The devices available in TOP are as follows:

The device range (address) may differ depending on the CPU module series/type. The TOP series supports the maximum address range used by the external device series. Please refer to each CPU module user manual and be take caution to not deviate from the address range supported by the device you want to use.

■ Default system: Device & Address

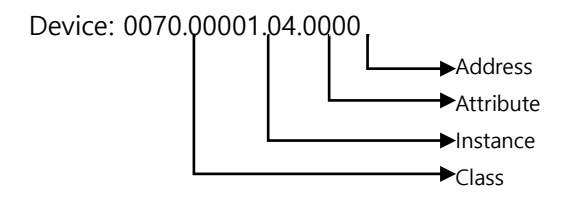

| Device           | Class  | Instance                            | Attribute                          | R/W | Remarks |
|------------------|--------|-------------------------------------|------------------------------------|-----|---------|
| Alarm            | 0x0070 | 1: The latest alarm                 | 1: Alarm code                      | R   |         |
|                  |        | 2: The second alarm from the        | 2: Alarm data                      |     |         |
|                  |        | latest                              | 3: By alarm type                   |     |         |
|                  |        | 3: The third alarm from the latest  | 4: Alarm occurring time            |     |         |
|                  |        | 4: The fourth alarm from the latest | 5: Alarm character string name     |     |         |
| Alarm History    | 0x0071 | 1~100 : Major failure               | 1: Alarm code                      | R   |         |
|                  |        | 1001~1100: Monitor alarm            | 2: Alarm data                      |     |         |
|                  |        | 2001~2100: User alarm (system)      | 3: Alarm type                      |     |         |
|                  |        | 3001~3100: User alarm (user)        | 4: Alarm occurring time            |     |         |
|                  |        | 4001~4100: OFF line alarm           | 5: Alarm character strings name    |     |         |
| Status           | 0x0072 | Fixed to '1'                        | 1: Data 1                          | R   |         |
|                  |        |                                     | 2: Data 2                          |     |         |
| Job information  | 0x0073 | 1: Master task                      | 1: Job name                        | R   |         |
|                  |        | 2: Sub task 1                       | 2: Line number                     |     |         |
|                  |        | 3: Sub task 2                       | 3: Step number                     |     |         |
|                  |        | 4: Sub task 3                       | 4: Speed override value            |     |         |
|                  |        | 5: Sub task 4                       |                                    |     |         |
|                  |        | 6: Sub task 5                       |                                    |     |         |
|                  |        | 7: Sub task 6                       |                                    |     |         |
|                  |        | 8: Sub task 7                       |                                    |     |         |
|                  |        | 9: Sub task 8                       |                                    |     |         |
|                  |        | 10: Sub task 9                      |                                    |     |         |
|                  |        | 11: Sub task 10                     |                                    |     |         |
|                  |        | 12: Sub task 11                     |                                    |     |         |
|                  |        | 13: Sub task 12                     |                                    |     |         |
|                  |        | 14: Sub task 13                     |                                    |     |         |
|                  |        | 15: Sub task 14                     |                                    |     |         |
|                  |        | 16: Sub task 15                     |                                    |     |         |
| Axis composition | 0x0074 | 1 : R1~8 : R8Robot (pulse value)    | 1: "Axis name" of the first axis   | R   |         |
|                  |        | 11 : B1~18 : B8Base (pulse value)   | 2: "Axis name" of the second axis  |     |         |
|                  |        | 21 : S1~44 : S24Station (pulse      | 3: "Axis name" of the third axis   |     |         |
|                  |        | value)                              | 4: "Axis name" of the fourth axis  |     |         |
|                  |        | 101 : R1~108 : R8Robot              | 5: "Axis name" of the fifth axis   |     |         |
|                  |        | (cartesian coordinate)              | 6: "Axis name" of the sixth axis   |     |         |
|                  |        | 111 : B1~118 : B8Base               | 7: "Axis name" of the seventh axis |     |         |
|                  |        | (cartesian coordinate)              | 8: "Axis name" of the eighth axis  |     |         |
| Robot Position   | 0x0075 | 1 : R1~8 : R8 Robot (pulse value)   | 1: Data type                       | R   |         |
|                  |        | 11 : B1~18 : B8 Base (pulse         | 2: Form                            |     |         |
|                  |        | value)                              | 3: Tool number                     |     |         |

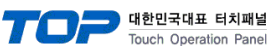

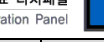

| Device               | Class  | Instance                                       | Attribute                       | R/W   | Remarks |
|----------------------|--------|------------------------------------------------|---------------------------------|-------|---------|
|                      |        | 21 : S1~44 : S24 Station (pulse                | 4: User coordinate number       |       |         |
|                      |        | value)                                         | 5: Extended form                |       |         |
|                      |        | 101 : R1~108 : R8 Robot                        | 6: First axis data              |       |         |
|                      |        | (cartesian coordinate                          | 7: Second axis data             |       |         |
|                      |        |                                                | 8: Third axis data              |       |         |
|                      |        |                                                | 9: Fourth axis data             |       |         |
|                      |        |                                                | 10: Fifth axis data             |       |         |
|                      |        |                                                | 11: Sixth axis data             |       |         |
|                      |        |                                                | 12: Seventh axis data           |       |         |
|                      |        |                                                | 13: Eighth axis data            |       |         |
| Fach axis positional | 0x0076 | 1 · R1~8 · R8 Robot axis                       | 1 <sup>.</sup> First axis data  | R     |         |
| deflection           |        | 11 : B1~18 : B8 Base axis                      | 2: Second axis data             |       |         |
|                      |        | 21 : S1~44 : S24 Station axis                  | 3: Third axis data              |       |         |
|                      |        |                                                | 4 <sup>:</sup> Fourth axis data |       |         |
|                      |        |                                                | 5: Fifth axis data              |       |         |
|                      |        |                                                | 6. Sixth axis data              |       |         |
|                      |        |                                                | 7: Seventh axis data            |       |         |
|                      |        |                                                | 8: Fighth axis data             |       |         |
| Each shaft torque    | 0x0077 | 1 · B1~8 · B8 Bobot axis                       | 1: First axis data              | R     |         |
|                      | 0,0077 | $11 \cdot B1 \sim 18 \cdot B8$ Base axis       | 2: Second avis data             | IX.   |         |
|                      |        | $21 \cdot 51 \times 14 \cdot 524$ Station axis | 3: Third axis data              |       |         |
|                      |        |                                                | 4: Fourth axis data             |       |         |
|                      |        |                                                | 5. Fifth avis data              |       |         |
|                      |        |                                                | 6: Sixth axis data              |       |         |
|                      |        |                                                | 7: Seventh avis data            |       |         |
|                      |        |                                                | 8: Eighth axis data             |       |         |
|                      | 0v78   | • 1~512 : Robot user input signal              | Eived to "1"                    | R/M/  |         |
| 10 Data              | 0.70   | • 1001~1512: Robot user output                 |                                 |       |         |
|                      |        | signal                                         |                                 |       |         |
|                      |        | • 2001~2512 External input signal              |                                 |       |         |
|                      |        | • 2701~2956: Network input signal              |                                 |       |         |
|                      |        | • 3001~3512: External output                   |                                 |       |         |
|                      |        | signal                                         |                                 |       |         |
|                      |        | • 3701~3956: Network output                    |                                 |       |         |
|                      |        | signal                                         |                                 |       |         |
|                      |        | • 4001~4160. Robot system input                |                                 |       |         |
|                      |        | signal                                         |                                 |       |         |
|                      | 0200   | • 5001~5300: Robot system output               | Fixed to "O"                    |       |         |
| IO Data(Multi)       | 0x300  | signal                                         | Fixed to U.                     | R/W   |         |
|                      |        | • 6001~6064: Interface panel input             |                                 |       |         |
|                      |        | signal                                         |                                 |       |         |
|                      |        | • 7001~7999 Auviliary relay signal             |                                 |       |         |
|                      |        | • 8001~8128: Robot control status              |                                 |       |         |
|                      |        | signal                                         |                                 |       |         |
|                      |        | • 8201~8220: Pseudo input signal               |                                 |       |         |
| Pagistar data        | 0v70   | $-6201 \approx 6220$ . Fiseddo input signal    | Fixed to "1"                    | D /// |         |
| Register data(Multi) | 0x79   |                                                | Fixed to "0"                    | P/M   |         |
|                      | 0,74   | 0.00 (for standard satting)                    | Fixed to "1"                    |       |         |
|                      | 0x7A   | 0~99 (IOI Standard Setting)                    | Fixed to "0"                    |       |         |
|                      | 0.70   |                                                | Fixed to U.                     | K/W   |         |
|                      | Ux/B   | U~99 (for standard setting)                    | Fixed to "1".                   | R/W   |         |
| I(Multi)             | 0x303  |                                                | Fixed to "0".                   | R/W   |         |
| D                    | 0x7C   | 0~99 (for standard setting)                    | Fixed to "1".                   | R/W   |         |
| D(Multi)             | 0x304  |                                                | Fixed to "0".                   | R/W   |         |
| R                    | 0x7D   | 0~99 (for standard setting)                    | Fixed to "1".                   | R/W   |         |

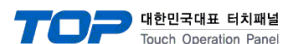

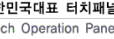

| Device           | Class | Instance                     | Attribute                          | R/W    | Remarks |
|------------------|-------|------------------------------|------------------------------------|--------|---------|
| R(Multi)         | 0x305 |                              | Fixed to "0".                      | R/W    |         |
| S 16 byte        | 0x7E  | 0~99 (for standard setting)  | Fixed to "1".                      | R/W    |         |
| S 16 byte(Multi) | 0x306 |                              | Fixed to "0".                      | R/W    |         |
| Р                | 0x7F  | 0~127 (for standard setting) | 1: Data type                       | R/W    |         |
|                  |       |                              | 2: Form                            |        |         |
|                  |       |                              | 3: Tool number                     |        |         |
|                  |       |                              | 4: User coordinate number          |        |         |
|                  |       |                              | 5: Extended form                   |        |         |
|                  |       |                              | 6: "Coordinated data" of the first |        |         |
|                  |       |                              | axis                               |        |         |
|                  |       |                              | 7: "Coordinated data" of the       |        |         |
|                  |       |                              | second axis                        |        |         |
|                  |       |                              | 8: "Coordinated data" of the third |        |         |
|                  |       |                              | axis                               |        |         |
|                  |       |                              | 9: "Coordinated data" of the       |        |         |
|                  |       |                              | fourth axis                        |        |         |
|                  |       |                              | 10: "Coordinated data" of the      |        |         |
|                  |       |                              | fifth axis                         |        |         |
|                  |       |                              | 11: "Coordinated data" of the      |        |         |
|                  |       |                              | sixth axis                         |        |         |
|                  |       |                              | 12: "Coordinated data" of the      |        |         |
|                  |       |                              | seventh axis                       |        |         |
|                  |       |                              | 13: "Coordinated data" of the      |        |         |
|                  |       | -                            | eighth axis                        |        |         |
| P(Multi)         | 0x307 |                              | Fixed to "0".                      | R/W    |         |
| BP               | 0x80  | 0~127 (for standard setting) | 1: Data type                       | R/W    |         |
|                  |       |                              | 2: "Coordinated data" of the first |        |         |
|                  |       |                              | axis                               |        |         |
|                  |       |                              | 3: "Coordinated data" of the       |        |         |
|                  |       |                              | second axis                        |        |         |
|                  |       |                              | 4: "Coordinated data" of the third |        |         |
|                  |       |                              | axis                               |        |         |
|                  |       |                              | 5: "Coordinated data" of the       |        |         |
|                  |       |                              | fourth axis                        |        |         |
|                  |       |                              | 6: "Coordinated data" of the fifth |        |         |
|                  |       |                              | axis                               |        |         |
|                  |       |                              | 7: "Coordinated data" of the sixth |        |         |
|                  |       |                              |                                    |        |         |
|                  |       |                              | 8: "Coordinated data" of the       |        |         |
|                  |       |                              | seventh axis                       |        |         |
|                  |       |                              | 9: Coordinated data of the         |        |         |
|                  | 0,209 | -                            | Eived to "0"                       | D ///  |         |
|                  | 0x500 | 0 127 (for standard satting) |                                    |        |         |
| EA               | 0x01  |                              | 1. Data type                       | r,/ vv |         |
|                  |       |                              |                                    |        |         |
|                  |       |                              | 2: "Coordinated data" of the       |        |         |
|                  |       |                              | second axis                        |        |         |
|                  |       |                              | 4. "Coordinated data" of the third |        |         |
|                  |       |                              |                                    |        |         |
|                  |       |                              | 5. "Coordinated data" of the       |        |         |
|                  |       |                              | fourth axis                        |        |         |
|                  |       |                              | 6: "Coordinated data" of the fifth |        |         |
|                  |       |                              | axis                               |        |         |

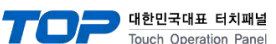

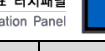

| Device                      | Class  | Instance                                 | Attribute                          | R/W   | Remarks |
|-----------------------------|--------|------------------------------------------|------------------------------------|-------|---------|
|                             |        |                                          | 7: "Coordinated data" of the sixth |       |         |
|                             |        |                                          | axis                               |       |         |
|                             |        |                                          | 8: "Coordinated data" of the       |       |         |
|                             |        |                                          | seventh axis                       |       |         |
|                             |        |                                          | 9: "Coordinated data" of the       |       |         |
|                             |        |                                          | eighth axis                        |       |         |
| EX(Multi)                   | 0x309  |                                          | Fixed to "0".                      | R/W   |         |
| Alarm (detailed)            | 0x30A  | 1: The latest alarm                      | 1: Alarm code                      | R     |         |
|                             |        | 2: The second alarm from the             | 2: Alarm data                      |       |         |
|                             |        | latest                                   | 3: By alarm type                   |       |         |
|                             |        | 3: The third alarm from the latest       | 4: Alarm occurring time            |       |         |
|                             |        | 4: The fourth alarm from the             | 5: Alarm character string name     |       |         |
|                             |        | latest                                   | 6: Sub code data additional        |       |         |
|                             |        |                                          | information character strings      |       |         |
|                             |        |                                          | 7:Sub code data character strings  |       |         |
|                             |        |                                          | 8:Sub code data character strings  |       |         |
|                             |        |                                          | reverse display information        |       |         |
| Alarm history (detailed)    | 0x30B  | 1~100 : Maior failure                    | 1:Alarm code                       | R     |         |
| ,                           |        | 1001~1100: Monitor alarm                 | 2. Alarm data                      |       |         |
|                             |        | 2001~2100: User alarm (system)           | 3:Alarm type                       |       |         |
|                             |        | 3001~3100 <sup>.</sup> User alarm (user) | 4: Alarm occurring time            |       |         |
|                             |        | 4001~4100 <sup>.</sup> OFF line alarm    | 5:Alarm character strings name     |       |         |
|                             |        |                                          | 6:Sub code data additional         |       |         |
|                             |        |                                          | information character strings      |       |         |
|                             |        |                                          | 7:Sub code data character strings  |       |         |
|                             |        |                                          | 8:Sub code data character strings  |       |         |
|                             |        |                                          | reverse display information        |       |         |
| Reset cancellation          | 0x0082 | 1: Resetting of alarm                    | Fixed to "1"                       | W     |         |
|                             | GROOOL | 2. Cancelling of error                   |                                    |       |         |
| On/off                      | 0x0083 | 1: HOLD                                  | Fixed to "1".                      | w     |         |
| - , -                       |        | 2: Servo ON                              |                                    |       |         |
|                             |        | 3: HLOCK                                 |                                    |       |         |
| Start switch                | 0x0084 | 2. CYCLE (switching of                   | Fixed to "1"                       | w     |         |
| Start Switch                | 0,0001 |                                          |                                    |       |         |
| Sting display to pendant    | 0x0085 | Fixed to "1"                             | Fixed to "1"                       | W     |         |
| Start                       | 0x0086 | Fixed to "1"                             | Fixed to "1"                       | w     |         |
| Job select                  | 0x0087 | 1: Set the executing job                 | 1: Job name                        | w     |         |
|                             | 0.0000 | 10: Set the master job (task 0)          | 2: Line number (valid only when    |       |         |
|                             |        | 11: Set the master job (task 1)          | executing job setting )            |       |         |
|                             |        | 12: Set the master job (task 2)          |                                    |       |         |
|                             |        | 13: Set the master job (task 3)          |                                    |       |         |
|                             |        | 14: Set the master job (task 4)          |                                    |       |         |
|                             |        | 15: Set the master job (task 5)          |                                    |       |         |
|                             |        | 16: Set the master job (task 6)          |                                    |       |         |
|                             |        | 17: Set the master job (task 7)          |                                    |       |         |
|                             |        | 18: Set the master job (task 8)          |                                    |       |         |
|                             |        | 19: Set the master job (task 9)          |                                    |       |         |
|                             |        | 20: Set the master job (task 1)          |                                    |       |         |
|                             |        | 21: Set the master job (task 10)         |                                    |       |         |
|                             |        | 27. Set the master job (lask 11)         |                                    |       |         |
|                             |        | 22. Set the master job (lask 12)         |                                    |       |         |
|                             |        | 23. Set the master job (task 15)         |                                    |       |         |
|                             |        | 25. Set the master job (task 14)         |                                    |       |         |
| Administration Hour         | 0v0088 | 1 :Control nower ON time                 | 1: Operation start time            | R     | +       |
| , anning a during the local | 0,0000 |                                          |                                    | 1 1 1 |         |

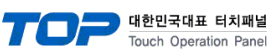

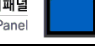

| Device             | Class  | Instance                         | Attribute                   | R/W | Remarks |
|--------------------|--------|----------------------------------|-----------------------------|-----|---------|
|                    |        | 10 :Servo power ON time (TOTAL)  | 2: Elapse time              |     |         |
|                    |        | 11~18 :Servo power ON time (R1   |                             |     |         |
|                    |        | to R8)                           |                             |     |         |
|                    |        | 21~ 44 :Servo power ON time      |                             |     |         |
|                    |        | (S1~S24)                         |                             |     |         |
|                    |        | 110 :Play back time (TOTAL)      |                             |     |         |
|                    |        | 111~118 :Play back time (R1~ R8) |                             |     |         |
|                    |        | 121~144 :Play back time (S1~S24) |                             |     |         |
|                    |        | 210 :Motion time (TOTAL)         |                             |     |         |
|                    |        | 211~218 :Motion time (R1~R8)     |                             |     |         |
|                    |        | 221~244 :Motion time (S1~S24)    |                             |     |         |
|                    |        | 301~308 :Operation time          |                             |     |         |
|                    |        | (application 1~ 8)               |                             |     |         |
| System information | 0x0089 | 11~18: Type information (R1~R8)  | 1: System software version  | R   |         |
|                    |        | 21~44: Type information (S1~24)  | 2: Model name / application |     |         |
|                    |        | 101~108: Application information | 3: Parameter version        |     |         |
|                    |        | (application 1~8)                |                             |     |         |
| S 32 byte          | 0x8E   | 0~99 (for standard setting)      | Fixed to "1".               | R/W |         |
| S 32 byte(Multi)   | 0x30C  |                                  | Fixed to "0".               | R/W |         |